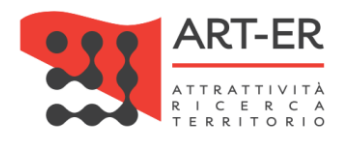

# CRITER

Catasto regionale impianti termici Regione Emilia-Romagna

# GUIDA ALLA REGISTRAZIONE DELL'ISPETTORE DEGLI IMPIANTI TERMICI ALL'APPLICATIVO CRITER Revisione 02 del 21/11/2024

Guida alla registrazione preliminare dell'ispettore al sistema CRITER

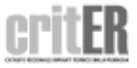

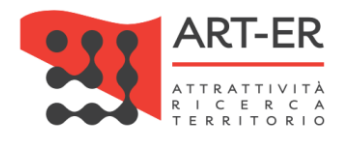

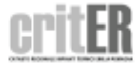

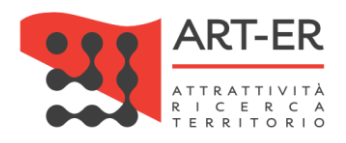

# Sommario

| ARSI ALL'APPLICATIVO CRITER?        |
|-------------------------------------|
| E MODALITÀ DI REGISTRAZIONE CUSTOM5 |

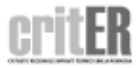

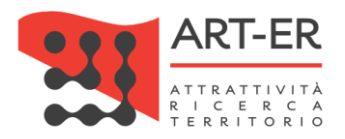

# 1. COME REGISTRARSI ALL'APPLICATIVO CRITER?

Le persone fisiche che intendono ricoprire il ruolo di ispettore accertatore degli impianti termici per poter operare all'interno del catasto regionale degli impianti termici CRITER e assolvere gli obblighi previsti dalla normativa vigente devono registrarsi presso tale piattaforma informatica.

La registrazione deve essere effettuata dalla persona fisica libero professionista o dipendente di un'azienda certificata UNI EN ISO 17020 ed è resa in forma di dichiarazione sostitutiva di atto notorio. A tal fine, la richiesta di registrazione deve essere sottoscritta con firma digitale dal singolo professionista persona fisica. Si specifica che anche in caso l'aspirante ispettore sia un dipendente di un'azienda certificata UNI EN ISO 17020 dovrà dotarsi di propria firma digitale. Si precisa che l'indicazione dell'azienda e dei sui riferimenti sono utili per la fase di stipula del contratto di ispezione, i rapporti documentali, assicurazione ecc..

Le medesime condizioni sono necessarie per la successiva registrazione dei Rapporti di ispezione redatti a seguito di ispezione in situ nel catasto regionale degli impianti termici CRITER.

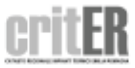

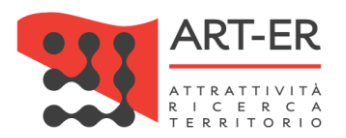

# 1.1 DESCRIZIONE MODALITÀ DI REGISTRAZIONE CUSTOM

Per poter effettuare la registrazione al sistema CRITER seguire la procedura elencata nei seguenti punti:

1 È possibile accedere al catasto regionale degli impianti termici CRITER selezionando dalla barrà dei menù superiore la voce "Argomenti" al seguente link <u>(https://www.regione.emilia-romagna.it)</u>, seguendo il seguente percorso come di seguito riportato:

• Argomenti -> Imprese, Energia -> Catasto impianti termici – CRITER

| Reg                           | ione Emili | a-Roma  | igna                 |           | Seguici su | f | Ø | Ж | Þ | in |      | Cert         | a      | Q      |
|-------------------------------|------------|---------|----------------------|-----------|------------|---|---|---|---|----|------|--------------|--------|--------|
| Amministrazione               | Novità 🗸   | Servizi | Leggi Atti Bandi 🛛 🗸 | Argomenti |            |   |   |   |   |    | Camj | oagne di con | nunica | azione |
| Home / Argomenti<br>Argomenti | ti         |         |                      |           |            |   |   |   |   |    |      |              |        |        |

| Portale Imprese 🕜                                                                                                    |
|----------------------------------------------------------------------------------------------------|
| Parla di <u>Commercio</u> ご <u>Data ValleyFashion Valley</u> ご <u>Finanza per le imprese</u> ご <u>Green economy</u> ご <u>Industria artigianato cooperazione servizi</u><br>ご <u>Internazionalizzazione</u> ご <u>Investire in Emilia-Romagna</u> ご <u>Libere professioni</u> ご <u>Ricerca e innovazione</u> ご <u>Semplificazione e sportello</u><br>unico ご <u>Sviluppo sostenibile e Agenda 2030</u> ご <u>Start-up</u> ご <u>Turismo</u> ご |
| Portale Energia 7                                                                                                    |
| Parla di <u>Catasto impianti termici - Criter</u> 🗗   <u>Comunità energetiche rinnovabili - CER</u> 🗗   <u>Transizione energetica</u> 🗗   <u>Riqualificazione edifici</u><br>e certificazione energetica 🗗                                                                                                    |
|                                                                                                    |

Una volta effettuata questa operazione l'utente viene indirizzato verso una nuova pagina web dedicata al servizio "*Catasto impianti termici*".

A questo punto selezionare la sottosezione **Ispettori** dalla voce del menù **Gestione Catasto** come di seguito riportato.

Fare clic sul pulsante *"Registrati e richiedi l'accertamento come ispettore qualificato CRITER"* (Fig. 1). L'utente verrà re-indirizzato su una nuova pagina (vedi punto 2).

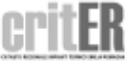

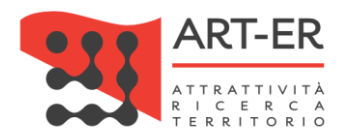

# **ISPETTORE**

# **COSA PUOI FARE**

Accedendo al catasto regionale CRITER come ispettore qualificato potrai:

- > Visionare e prendere in carico le ispezioni da effettuare
- > Scaricare e stampare la documentazione tecnica necessaria per la effettuazione della ispezione
- > Visionare e prendere in carico le ispezioni da effettuare
- > Procedere all'inserimento dei rapporti di ispezione compilati

# COSA DEVI AVERE PER ACCEDERE

Per accedere al catasto regionale CRITER occorre preliminarmente effettuare la registrazione e la richiesta di accreditamento, ed espletare la relativa procedura come indicato nel disciplinare predisposto dall'Organismo di Accreditamento ed Ispezione. L'accreditamento è riservato ai soggetti in possesso dei requisiti richiesti (clicca qui per scaricare il "Disciplinare Accreditamento Ispettori").

Sia per effettuare la registrazione che per accedere al catasto regionale CRITER devi essere in possesso di firma digitale (clicca qui per avere maggiori informazioni sulla firma digitale)

REGISTRATI E RICHIEDI L'ACCREDITAMENTO COME ISPETTORE QUALIFICATO CRITER

ACCEDI COME ISPETTORE QUALIFICATO CRITER

2

6

Nella schermata della nuova pagina visualizzata si dovrà compilare il form relativo all'anagrafica, che si riporta di seguito che dovrà essere compilato prestando attenzione a i campi obbligatori contrassegnati da un asterisco e dai riquadri di colore giallo.

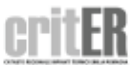

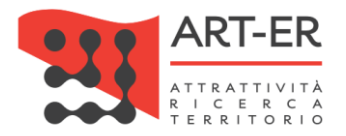

#### RICHIESTA DI RICONOSCIMENTO QUALIFICA DI ISPETTORE IMPIANTI TERMICI

Compilare il form riportato prestando attenzione ai campi obbligatori contrassegnati da un asterisco e dai riquadri di colore giallo. Completato l'inserimento dei dati fare click sul pulsante ISCRIZIONE.

ATTENZIONE: cliccando sul pulsante ISCRIZIONE i dati inseriti saranno salvati dal sistema e l'utente verrà re-indirizzato verso una nuova pagina dove potrà completare la registrazione.

Pertanto non sarà possibile compilare nuovamente il form di iscrizione con gli stessi dati inseriti precedentemente. In tal caso comparirà un messaggio di errore che segnalerà che i dati sono già presenti nel sistema CRITER.

#### DATI ANAGRAFICI ISPETTORE

| Titolo (*)       Selezionare         Nome (*)       Cognome (*)         Stato di nascita (*)       Italia         Città di nascita (*)       Provincia di nascita (gg/mm/aaaa) (*)         Città di nascita (*)       Selezionare         Codice fiscale (*)       Selezionare         Codice fiscale (*)       Selezionare         Codice fiscale (*)       Selezionare         Telefono (*)       Selezionare         Email (*)       Cellulare (*)         Stato residenza (*)       Italia         Indirizzo/numero civico Residenza (*)       Cap residenza (*)         Città di residenza (*)       Selezionare         Città di residenza (*)       Selezionare         Città di residenza (*)       Selezionare         Città di residenza (*)       Selezionare         Città di residenza (*)       Selezionare         Città di residenza (*)       Selezionare         Città di residenza (*)       Selezionare         Città di residenza (*)       Selezionare         Città di residenza (*)       Selezionare         Città di residenza (*)       Selezionare         Città di residenza (*)       Selezionare         Città di res                                                                                                    |                                                                |                                                                                                    |   |                                  |               |  |  |  |
|----------------------------------------------------------------------------------------------------|----------------------------------------------------------------|----------------------------------------------------------------------------------------------------|---|----------------------------------|---------------|--|--|--|
| Nome (*)       Cognome (*)       Image: Cognome (*)         Stato di nascita (*)       Image: Cognome (*)       Data di nascita (gg/mm/aaaa) (*)         Città di nascita (*)       Image: Cognome (*)       Image: Cognome (*)         Città di nascita (*)       Image: Cognome (*)       Image: Cognome (*)         Codice fiscale (*)       Image: Cognome (*)       Image: Cognome (*)       Image: Cognome (*)         Codice fiscale (*)       Image: Cognome (*)       Povincia di nascita (*)       Image: Cognome (*)       Image: Cognome (*)       Image: C                                                                                                    | Titolo (*)                                                     | Selezionare                                                                                                    | • |                                  |               |  |  |  |
| Stato di nascita (*)       Italia       Data di nascita (gg/mm/aaaa) (*)         Città di nascita (*)                                                                                                    | Nome (*)                                                       |                                                                                                    |   | Cognome (*)                      |               |  |  |  |
| Città di nascita (*)       Provincia di nascita (*)       Selezionare I         Codice fiscale (*)       Image: Selezionare Image: Selezionare Ima                                                                                                    | Stato di nascita (*)                                           | Italia                                                                                                    | • | Data di nascita (gg/mm/aaaa) (*) |               |  |  |  |
| Codice fiscale (*)       Parita Iva       Image: Parita Iva         Telefono (*)       Image: Parita Iva       Cellulare (*)       Image: Parita Iva         Email (*)       Image: Parita Iva       Image: Parita Iva       Image: Parita Iva         Stato residenza (*)       Image: Parita Iva       Image: Parita Iva       Image: Parita Iva         Città di residenza (*)       Image: Parita Iva       Image: Parita Iva       Image: Parita Iva       Image: Parita Iva         Domicilio diverso dalla residenza ?       Image: Parita Iva       Image: Parita Iva       Imag                                                                                                    | Città di nascita (*)                                           |                                                                                                    |   | Provincia di nascita (*)         | Selezionare   |  |  |  |
| Telefono (*)       Image: Second Second | Codice fiscale (*)                                             |                                                                                                    |   | Partita Iva                      |               |  |  |  |
| Email (*)       Email pec (*)       Email pec (*)         Stato residenza (*)       Italia       Italia         Indirizzo/numero civico Residenza (*)       Cap residenza (*)       Image: Cap residenza (*)         Città di residenza (*)       Image: Cap residenza (*)       Image: Cap residenza (*)         Domicilio diverso dalla residenza (*)       Image: Cap residenza (*)       Image: Cap residenza (*)         Domicilio diverso dalla residenza (*)       Image: Cap residenza (*)       Image: Cap residenza (*)         RECONOSCIMENTO DELLA QUALIFIC       Image: Cap residenza (anche per impianti che utilizzano apparecchiature fisse che contenguer gas fluorurati)                                                                                                    | Telefono (*)                                                   |                                                                                                    |   | Cellulare (*)                    |               |  |  |  |
| Stato residenza (*)       Italia         Indirizzo/numero civico Residenza (*)       Cap residenza (*)         Città di residenza (*)       Provincia di residenza (*)         Domicilio diverso dalla residenza       Selezionare Image (*)         RICONOSCIMENTO DELLA QUALIFICA       Selezionare Image (*)         r Qualifica di base (per impianti emici che utilizzano generatori a combustione)       C Qualifica estesa (anche per impianti che utilizzano apparecchiature fisse che contengo-urati)                                                                                                    | Email (*)                                                      |                                                                                                    |   | Email pec (*)                    |               |  |  |  |
| Indirizzo/numero civico Residenza       Image: Cap residenza (*)       Cap residenza (*)         Città di residenza (*)       Provincia di residenza (*)       Image: Cap residenza (*)         Domicilio diverso dalla residenza?       Image: Cap residenza (*)       Image: Cap residenza (*)         RICONOSCIMENTO DELLA QUALIFICA       Image: Cap residenza (*)       Image: Cap residenza (*)         Go Qualifica di base (per impianti termici che utilizzano generatori a combustione)       Image: Cap residenza (*)       Image: Cap residenza (*)                                                                                                    | Stato residenza (*)                                            | Italia                                                                                                    | • |                                  |               |  |  |  |
| Città di residenza (*)       Provincia di residenza (*)       Selezionare Image: Comparison of the selection of the selection of the selec                | Indirizzo/numero civico Residenza<br>(*)                       |                                                                                                    |   | Cap residenza (*)                |               |  |  |  |
| Domicilio diverso dalla residenza?               Construction di base (per impianti termici che utilizzano generatori a combustione)             Compare di base (per impianti termici che utilizzano apparecchiature fisse che contengono gas fluorurati)                                                                                                    | Città di residenza (*)                                         |                                                                                                    |   | Provincia di residenza (*)       | Selezionare 💌 |  |  |  |
| RICONOSCIMENTO DELLA QUALIFICA  C Qualifica di base (per impianti termici che utilizzano generatori a combustione) C Qualifica estesa (anche per impianti che utilizzano apparecchiature fisse che contengono gas fluorurati)                                                                                                    | Domicilio diverso dalla residenza?                             |                                                                                                    |   |                                  |               |  |  |  |
| © Qualifica di base (per impianti termici che utilizzano<br>generatori a combustione) O Qualifica estesa (anche per impianti che utilizzano apparecchiature fisse che<br>contengono gas fluorurati)                                                                                                    | RICONOSCIMENTO DELLA QUALIFICA                                 |                                                                                                    |   |                                  |               |  |  |  |
|                                                                                                    | Qualifica di base (per impianti t<br>generatori a combustione) | • Qualifica di base (per impianti termici che utilizzano<br>generatori a combustione)           • Qualifica estesa (anche per impianti che utilizzano apparecchiature fisse che<br>contengono gas fluorurati) |   |                                  |               |  |  |  |

Figura 2

Per la compilazione sono necessari i seguenti dati:

| Campo                                          | Descrizione campo                                                        |
|------------------------------------------------|--------------------------------------------------------------------------|
| Titolo                                         | Selezionare nel menu a tendina il titolo                                 |
| Nome                                           | Indicare il nome dell'aspirante ispettore                                |
| Cognome                                        | Indicare il cognome dell'aspirante ispettore                             |
| Stato di nascita – Data di nascita – città dui | Inserire i dati relativi all'aspirante ispettore.                        |
| nascita –provincia di nascita                  | Nel caso lo stesso sia nato in uno stato straniero si dovrà indicare     |
|                                                | nel campo comune di nascita di nascita il nome (campo di scrittura),     |
|                                                | mentre la provincia verrà disabilitata e omessa.                         |
| Codice fiscale                                 | Inserire il Codice Fiscale dell'aspirante ispettore (persona fisica)     |
| Partita IVA                                    | Inserire la P.IVA della persona fisica aspirante ispettore.              |
|                                                | Solo nel caso sia dipendente di una azienda certificata UNI EN ISO       |
|                                                | 17020 tale valore non deve essere indicato.                              |
| Telefono                                       | Inseire il recapito telefonico di numero fisso. Inserire solo numeri,    |
|                                                | senza spazi o divisioni con punto oppure altra interruzione (ad          |
|                                                | esempio: 0515276565)                                                     |
| Cellulare                                      | Inseire il recapito telefonico di cellulare. Inserire solo numeri, senza |
|                                                | spazi o divisioni con punto oppure altra interruzione (ad esempio:       |
|                                                | 3357854895)                                                              |
| Email                                          | Inserire indirizzo e-mail dell'aspirante ispettore                       |
| Email P.E.C                                    | Inserire indirizzo e-mail PEC dell'aspirante ispettore                   |
| Stato di residenza                             | Selezionare nel menu a tendina lo stato di residenza                     |

7 Guida alla registrazione preliminare dell'ispettore al sistema CRITER

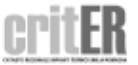

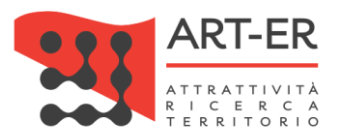

| Indirizzo/numero di Residenza                               | Indicare la via e il numero civico dell'aspirante ispettore           |  |  |
|-------------------------------------------------------------|-----------------------------------------------------------------------|--|--|
| Cap di residenza                                            | Indicare il codice di avviamento postale del comune di residenza      |  |  |
| Città di residenza                                          | Digitare il nome del comuni di residenza                              |  |  |
| Provincia di residenza                                      | Selezionare dal menu a tendina la provincia italiana di residenza. In |  |  |
| caso si risieda in stato straniero tale campo viene omesso. |                                                                       |  |  |
| Tabella 1                                                   |                                                                       |  |  |

In caso di domicilio differente dalla residenza, spuntando il campo "Domicilio diverso dalla residenza" compariranno dei nuovi campi di seguito riportati che si dovranno compilare:

| Domicilio diverso dalla residenza?                                                  |                       |       |                                                                       |                                      |  |  |  |
|-------------------------------------------------------------------------------------|-----------------------|-------|-----------------------------------------------------------------------|--------------------------------------|--|--|--|
| Stato domicilio (*)                                                                 | Italia                | •     |                                                                       |                                      |  |  |  |
| Indirizzo/numero civico Domicilio<br>(*)                                            |                       |       | Cap Domicilio (*)                                                     |                                      |  |  |  |
| Città di Domicilio (*)                                                              |                       |       | Provincia di Domicilio (*)                                            | Selezionare 💌                        |  |  |  |
| RICONOSCIMENTO DELLA QUALIFICA                                                      |                       |       |                                                                       |                                      |  |  |  |
| <ul> <li>Qualifica di base (per impianti t<br/>generatori a combustione)</li> </ul> | ermici che utilizzano | O Qua | <b>lifica estesa</b> (anche per impianti che u<br>ono gas fluorurati) | utilizzano apparecchiature fisse che |  |  |  |

# Figura 3

| Stato di domicilio                                          | Selezionare nel menu a tendina lo stato di domicilio                     |  |  |  |
|-------------------------------------------------------------|--------------------------------------------------------------------------|--|--|--|
| Indirizzo/numero di domicilio                               | Indicare la via e il numero civico di domicilio dell'aspirante ispettore |  |  |  |
| Cap di domicilio                                            | Indicare il codice di avviamento postale del comune di domicilio         |  |  |  |
| Città di domicilio                                          | Digitare il nome del comuni di domicilio                                 |  |  |  |
| Provincia di domicilio                                      | Selezionare dal menu a tendina la provincia italiana di domicilio. In    |  |  |  |
| caso si risieda in stato straniero tale campo viene omesso. |                                                                          |  |  |  |
| Taballa 2                                                   |                                                                          |  |  |  |

Tabella 2

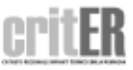

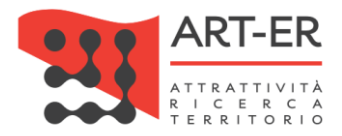

Nella parte successiva si procede con il riconoscimento della qualifica.

| RICONOSCIMENTO DELLA QUALIFICA                                                                          |                                                                                                    |                                                                                                    |                                |  |  |  |  |  |
|----------------------------------------------------------------------------------------------------|----------------------------------------------------------------------------------------------------|----------------------------------------------------------------------------------------------------|--------------------------------|--|--|--|--|--|
| Qualifica di base (per im<br>generatori a combustione)                                                  | pianti termici che utilizzano                                                                                                    | <ul> <li>Qualifica estesa (anche per impianti che utilizzano apparecchiature fisse che<br/>contengono gas fluorurati)</li> </ul> |                                |  |  |  |  |  |
| REQUISITI PER IL RICONOSCIN                                                                             | MENTO DELLA QUALIFICA                                                                                                    |                                                                                                    |                                |  |  |  |  |  |
| A tal fine dichiara di essere in                                                                        | possesso dei requisiti previsti per l'                                                                                                    | accreditamento, ed in particolare o                                                                                              | di:                            |  |  |  |  |  |
| ∏essere idoneo all'esercizio<br>vigore del Regolamento                                                  | Eessere idoneo all'esercizio delle attività di ispezione sugli impianti termici in quanto già operante in questa veste antecedentemente alla entrata in vigore del Regolamento |                                                                                                    |                                |  |  |  |  |  |
| ∏a) non avere subito condan                                                                             | na né essere stato sottoposto a mis                                                                                                    | ure di prevenzione                                                                                                    |                                |  |  |  |  |  |
| b) essere in possesso del<br>titolo di studio                                                           | Selezionare                                                                                                    | conseguito presso                                                                                                    | data (gg/mm<br>/aaaa)          |  |  |  |  |  |
| c) aver frequentato il corso<br>di formazione                                                           |                                                                                                    | organizzato da                                                                                                    |                                |  |  |  |  |  |
| Te) il possesso dei requisiti organizzativi e gestionali richiesti dal disciplinare                     |                                                                                                    |                                                                                                    |                                |  |  |  |  |  |
| ∏f) il possesso o la completa disponibilità delle apparecchiature per la esecuzione delle prove in sito |                                                                                                    |                                                                                                    |                                |  |  |  |  |  |
| ∏g) la disponibilità a consent                                                                          | tire i controlli sulla propria attività e                                                                                                    | sercitati dall'Organismo Regionale                                                                                               | di Accreditamento ed Ispezione |  |  |  |  |  |

#### Figura 4

Per riconoscimento della qualifica si intende le "specializzazioni" che l'aspirante ispettore ha, ovvero:

- Qualifica base = l'ispettore ha i titoli (da indicare nel successivo riquadro "Requisiti per il riconoscimento della qualifica") per compiere ispezioni su impianti che utilizzano generatori a combustione. Per tale categoria a titolo esemplificativo e non esaustivo si intendono caldaie, gruppi termici a combustione alimentati da gas metano, gasolio, oppure cogeneratori, oppure scambiatori di calore.
- Qualifica Estesa = l'ispettore ha i requisiti della precedente qualifica e il patentino F-Gas rilasciato da Ente di certificazione accreditato. Tale ispettore può operare sia sugli impianti con generatore a combustione, sia su impianti che contengono gas fluorurati. Per tale categoria a titolo esemplificativo e non esaustivo si intendono pompe di calore, gruppi frigoriferi ecc.
   In guesto caso verrà richiesto esplicitamente di riportare il numero di iscrizione al Registro Nazionale

In questo caso verrà richiesto esplicitamente di riportare il numero di iscrizione al Registro Nazionale FGas di cui all'articolo 9, commi 1 e 5 del DPR 43/2012

| ∏d) essere iscritto alla sezi | ione del Registro Nazionale FGas di c | ui all'articolo 9, | commi 1 e 5 d | el DPR 43/2012 | numero<br>iscrizione |  |
|-------------------------------|---------------------------------------|--------------------|---------------|----------------|----------------------|--|
|                               |                                       |                    |               |                |                      |  |

Figura 5

9

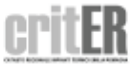

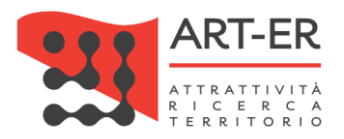

Si prosegue con i dati relativi ai requisiti per il riconoscimento della qualifica:

| REQUISITI PER IL RICONOSCIMENTO DELLA QUALIFICA                                                                                                    |                                                                                                    |                      |                                    |                       |  |  |  |
|----------------------------------------------------------------------------------------------------|----------------------------------------------------------------------------------------------------|----------------------|------------------------------------|-----------------------|--|--|--|
| A tal fine dichiara di essere in                                                                                                    | A tal fine dichiara di essere in possesso dei requisiti previsti per l'accreditamento, ed in particolare di: |                      |                                    |                       |  |  |  |
| 🗌 essere idoneo all'esercizio delle attività di ispezione sugli impianti termici in quanto già operante in questa veste antecedentemente alla entrata in vigore del Regolamento |                                                                                                    |                      |                                    |                       |  |  |  |
| ∏a) non avere subito condan                                                                                                    | 🗖a) non avere subito condanna né essere stato sottoposto a misure di prevenzione                             |                      |                                    |                       |  |  |  |
| b) essere in possesso del<br>titolo di studio                                                                                                    | Selezionare                                                                                                  | conseguito<br>presso |                                    | data (gg/mm<br>/aaaa) |  |  |  |
| c) aver frequentato il corso<br>di formazione                                                                                                    |                                                                                                    | organizzato da       |                                    |                       |  |  |  |
| 🗖e) il possesso dei requisiti organizzativi e gestionali richiesti dal disciplinare                                                                                             |                                                                                                    |                      |                                    |                       |  |  |  |
| 🗇 f) il possesso o la completa disponibilità delle apparecchiature per la esecuzione delle prove in sito                                                                        |                                                                                                    |                      |                                    |                       |  |  |  |
| 🗖g) la disponibilità a consent                                                                                                    | tire i controlli sulla propria attività e                                                                    | sercitati dall'Orga  | inismo Regionale di Accreditamento | ed Ispezione          |  |  |  |

#### Figura 6

Per la compilazione/ spunta dei vari campi si intende:

essere idoneo all'esercizio delle attività di ispezione sugli impianti termici in quanto già operante in questa veste antecedentemente alla entrata in vigore del Regolamento

Figura 7

(Fig. 7) Il campo deve essere selezionato dai soggetti già qualificati come ispettori da Comuni e Province e Città metropilitana di Bologna sulla base dei programi di ispezione da questi realizzati, e che hanno operativamente svolto attività ispettive sugli impianti termici nell'ambito di tali programmi prima dell'entrata in vigore del Regolamento Regionale n°1/2017 (ossia il 01/06/2017). Per l'identificazione di tali aree si rimanda al documento denominato "Territori temporaneamente esclusi dall'applicazione integrale del R.R.12/2017 "

| a) non avere subito | condanna ne e | ssere stato sottoposto | a misure d | i prevenzione |
|---------------------|---------------|------------------------|------------|---------------|

Figura 8

(Fig. 8) Spuntare in caso il casellario giudiziale sia "nullo". *ATTENZIONE:* se non viene selezionata la procedura di iscrizione viene interrotta.

| b) essere in possesso del | Selezionare | conseguito | data (gg/mm |
|---------------------------|-------------|------------|-------------|
| titolo di studio          |             | presso     | /aaaa)      |

#### Figura 9

(Fig. 9) Selezionare nel menù a tendina i titoli di studio previsti dal disciplinare di accreditamento degli ispettori ed indicare l'ente presso il quale è stato conseguito e la data dello stesso.

Secondo il disciplinare di accreditamento degli ispettori i titoli di studio ammessi sono i seguenti:

| Lauree Magistrali                                            |
|--------------------------------------------------------------|
| laurea magistrale in Ingegneria (qualsiasi specializzazione) |
| laurea magistrale in Architettura                            |
|                                                              |

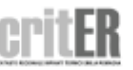

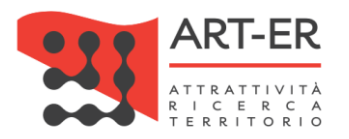

| laurea magistrale in Fisica                                                                                                    |
|----------------------------------------------------------------------------------------------------|
| laurea magistrale in Chimica                                                                                                    |
| laurea magistrale in Agraria                                                                                                    |
| laurea magistrale in Scienze Forestali                                                                                                    |
|                                                                                                    |
| Lauree di I livello                                                                                                    |
| Laurea di I livello in Ingegneria (qualsiasi specializzazione) e aver sostenuto un esame di Sistemi per l'ingegneria e l'ambiente (Ing-ind/09)   |
| Laurea di I livello in Ingegneria (qualsiasi specializzazione) e aver sostenuto un esame di Fisica tecnica e impianti (Ing-ind/10)               |
| Laurea di I livello in Ingegneria (qualsiasi specializzazione) e aver sostenuto un esame di Fisica tecnica e ambientale (Ing-ind/11)             |
| Laurea di I livello in Ingegneria (qualsiasi specializzazione) e aver sostenuto un esame di Fisica teorica, modelli e metodi matematici (Fis/02) |
| Laurea di I livello in Ingegneria (qualsiasi specializzazione) e aver sostenuto un esame di Misure meccaniche e termiche (Ing-Ind/12)            |
| Laurea di I livello in Ingegneria (qualsiasi specializzazione) e aver sostenuto un esame di Chimica industriale (chim/04)                        |
| Laurea di I livello in Ingegneria (qualsiasi specializzazione) e aver sostenuto un esame di Principi di ingegneria chimica (Ing-ind/24)          |
| Laurea di I livello in Architettura e aver sostenuto un esame di Sistemi per l'ingegneria e l'ambiente (Ing-ind/09)                              |
| Laurea di I livello in Architettura e aver sostenuto un esame di Fisica tecnica e impianti (Ing-ind/10)                                          |
| Laurea di I livello in Architettura e aver sostenuto un esame di Fisica tecnica e ambientale (Ing-ind/11)                                        |
| Laurea di I livello in Architettura e aver sostenuto un esame di Fisica teorica, modelli e metodi matematici (Fis/02)                            |
| Laurea di I livello in Architettura e aver sostenuto un esame di Misure meccaniche e termiche (Ing-Ind/12)                                       |
| Laurea di I livello in Architettura e aver sostenuto un esame di Chimica industriale (chim/04)                                                   |
| Laurea di I livello in Architettura e aver sostenuto un esame di Principi di ingegneria chimica (Ing-ind/24)                                     |
| Laurea di I livello in Fisica e aver sostenuto un esame di Sistemi per l'ingegneria e l'ambiente (Ing-ind/09)                                    |
| Laurea di I livello in Fisica aver sostenuto un esame di Fisica tecnica e impianti (Ing-ind/10)                                                  |
| Laurea di I livello in Fisica e aver sostenuto un esame di Fisica tecnica e ambientale (Ing-ind/11)                                              |
| Laurea di I livello in Fisica e aver sostenuto un esame di Fisica teorica, modelli e metodi matematici (Fis/02)                                  |
| Laurea di I livello in Fisica e aver sostenuto un esame di Misure meccaniche e termiche (Ing-Ind/12)                                             |
| Laurea di I livello in Fisica e aver sostenuto un esame di Chimica industriale (chim/04)                                                         |
| Laurea di I livello in Fisica e aver sostenuto un esame di Principi di ingegneria chimica (Ing-ind/24)                                           |
| Laurea di I livello in Chimica e aver sostenuto un esame di Sistemi per l'ingegneria e l'ambiente (Ing-ind/09)                                   |
| Laurea di I livello in Chimica aver sostenuto un esame di Fisica tecnica e impianti (Ing-ind/10)                                                 |
| Laurea di I livello in Chimica e aver sostenuto un esame di Fisica tecnica e ambientale (Ing-ind/11)                                             |
| Laurea di I livello in Chimica e aver sostenuto un esame di Fisica teorica, modelli e metodi matematici (Fis/02)                                 |
| Laurea di I livello in Chimica e aver sostenuto un esame di Misure meccaniche e termiche (Ing-Ind/12)                                            |
| Laurea di I livello in Chimica e aver sostenuto un esame di Chimica industriale (chim/04)                                                        |
| Laurea di I livello in Chimica e aver sostenuto un esame di Principi di ingegneria chimica (Ing-ind/24)                                          |
| Laurea di I livello in Agraria e aver sostenuto un esame di Sistemi per l'ingegneria e l'ambiente (Ing-ind/09)                                   |
| Laurea di I livello in Agraria aver sostenuto un esame di Fisica tecnica e impianti (Ing-ind/10)                                                 |
| Laurea di I livello in Agraria e aver sostenuto un esame di Fisica tecnica e ambientale (Ing-ind/11)                                             |
| Laurea di I livello in Agraria e aver sostenuto un esame di Fisica teorica, modelli e metodi matematici (Fis/02)                                 |
| Laurea di I livello in Agraria e aver sostenuto un esame di Misure meccaniche e termiche (Ing-Ind/12)                                            |
| Laurea di I livello in Agraria e aver sostenuto un esame di Chimica industriale (chim/04)                                                        |
| Laurea di I livello in Agraria e aver sostenuto un esame di Principi di ingegneria chimica (Ing-ind/24)                                          |
|                                                                                                    |
| IFTS                                                                                                    |

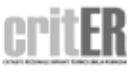

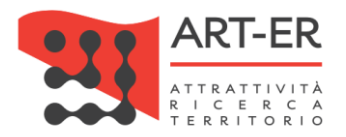

| Diplama di tecnico superiore per l'efficienza energetica     |  |  |  |
|--------------------------------------------------------------|--|--|--|
|                                                              |  |  |  |
| Maturità professionale                                       |  |  |  |
| Maturità professionale in Tecnico dei sistemi energetici     |  |  |  |
| Maturità professionale in Tecnico delle industrie meccaniche |  |  |  |
|                                                              |  |  |  |
| Diploma di perito industriale                                |  |  |  |
| Diploma di perito industriale in Costruzioni Aeronautiche    |  |  |  |
| Diploma di perito industriale in Edilizia                    |  |  |  |
| Diploma di perito industriale in Fisica Industriale          |  |  |  |
| Diploma di perito industriale in Industria Mineraria         |  |  |  |
| Diploma di perito industriale in Industria Navalmeccanica    |  |  |  |
| Diploma di perito industriale in Industria Metalmeccanica    |  |  |  |
| Diploma di perito industriale in meccanica                   |  |  |  |
| Diploma di perito industriale in meccanica di precisione     |  |  |  |
| Diploma di perito industriale in Metallurgia                 |  |  |  |
| Diploma di perito industriale in Termotecnica                |  |  |  |

#### Tabella 3

In caso vengano selezionati titoli di maturità professionale o diplomi di perito indutriale verrà visualizzato un campo dove si dovrà indicare il nome dell'azienda che opera nel settore presso la quale è stato svolto l'inserimento e il periodo di impiego dal giorno/mese/anno, al giorno/mese/anno.

| b) essere in possesso del<br>titolo di studio | Diploma di perito industriale i 💌 | conseguito<br>presso | data (gg/mm<br>/aaaa) |  |
|-----------------------------------------------|-----------------------------------|----------------------|-----------------------|--|
| inserimento presso<br>l'azienda               |                                   | dal (gg/mm<br>/aaaa) | al (gg/mm<br>/aaaa)   |  |

#### Figura 10

Si precisa che ai sensi delle disposizioni contenute nel "Disciplinare di Accreditamento degli ispettori" i soggetti aspiranti ispettori in possesso della maturità professionale o di diploma di perito industriale devono dimostrare di avere avuto un periodo di inserimento in azienda di almeno 2 anni continuativi.

ATTENZIONE: se non viene selezionata la procedura di iscrizione viene interrotta.

|  | c) aver frequentato il<br>corso di formazione |  | organizzato da |  |  |  |
|--|-----------------------------------------------|--|----------------|--|--|--|
|--|-----------------------------------------------|--|----------------|--|--|--|

#### Figura 11

(Fig. 11) Il corso da inserire è quello organizzato da ENEA-UTEE "Corsi di formazione, aggiornamento e relativi accertamenti di idoneità tecnica per Ispettori di Impianti termici prevista dal D.lgs 192/2005 e s.m.i. e dal DPR 74/2013" oppure organizzato dall'Organismo di Accreditamento Regionale o Ente riconosciuto denominato "Percorso di formazione completa per ispettore impianti termici Regione Emilia Romagna" della durata complessiva di 72 ore.

ATTENZIONE: se non viene selezionata la procedura di iscrizione viene interrotta.

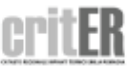

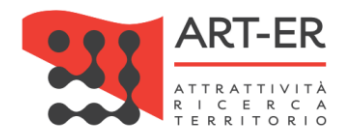

📄e) il possesso dei requisiti organizzativi e gestionali richiesti dal disciplinare

#### Figura 12

(Fig. 12) La selezione del campo riportato in figura 12 prevede che l'ispettore si doti, così come previsto dal "Disciplinare di Accreditamento degli ispettori" di:

- Copertura assicurativa per le attività di ispezione degli impianti termici
- Adozione di modalità prordinate di consuzione delle attività
- Certificazione UNI EN ISO 9001 o in alternativa adozione di procedure per :
  - o Garanzia dei principi deontologici, etici e proffessionali;
  - o Controllo del processo di ispezione e di emissione del relativo rapporto;
  - o Controllo della strumentazione tecnica;
  - Controllo della documentazione;

ATTENZIONE: se non viene selezionata la procedura di iscrizione viene interrotta.

📄 f) il possesso o la completa disponibilità delle apparecchiature per la esecuzione delle prove in sito

#### Figura 13

(Fig. 13) La spunta di tale aspetto prevede che l'ispettore si doti, così come previsto dal "Disciplinare di Accreditamento degli ispettori" di:

- Strumento prova di tenuta;
- Strumento per la verifica del corretto afflusso di aria comburente;
- Strumento di misura del tiraggio;
- Strumento riflusso dei prodotti della combustione in ambiente;
- Strumento di misura del rendimento di combustione;
- Termometro aria ambiente;
- Strumento per la misura del surriscaldamento e sottoraffreddamento dei gruppi frigo (solo per gli aspiranti ispettori nella categoria estesa F gas)

Si precisa che viene richiesto il possesso di tali strumenti in ottimo stato di funzionamento e calibratura e non viene chiesta la proprietà.

ATTENZIONE: se non viene selezionata la procedura di iscrizione viene interrotta.

Il sottoscritto dichiara di operare esclusivamente per conto di organizzazione esterna

#### Figura 14

(Fig. 14) L'aspirante ispettore con la selezione dell'opzione "No" nel campo riportato in Figura 14 dichiara di operare come libero professionista, pertanto il campo P.IVA deve essere compilato con la P.IVA personale.

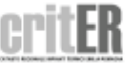

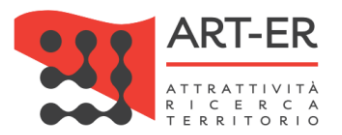

In caso l'aspirante ispettore operi a nome e per conto di una società certificata ISO 17020 deve selezionare invece l'opzione "Si". In caso di selezione dell'opzione "Si" verrà visualizzato dal sistema un riquadro, riportato in Figura 15 dove dovranno essere inseriti i dati della società.

| Il sottoscritto dichiara di operare esclusivamente per conto di organizzazione esterna |             |                    |  |  |
|----------------------------------------------------------------------------------------|-------------|--------------------|--|--|
| INFORMAZIONI ORGANIZZAZIONE E                                                          | STERNA      |                    |  |  |
| Denominazione (*)                                                                      |             |                    |  |  |
| Stato sede legale (*)                                                                  | Selezionare |                    |  |  |
| Indirizzo/numero civico (*)                                                            |             | Сар (*)            |  |  |
| Città (*)                                                                              |             |                    |  |  |
| Partita Iva (*)                                                                        |             | Codice fiscale (*) |  |  |
| Telefono (*)                                                                           |             | Fax                |  |  |
| Email (*)                                                                              |             | Email pec (*)      |  |  |
| Reg.ne accreditamento come<br>organismo di ispezione EN 17021 n.<br>(*)                |             | Rilasciato da (*)  |  |  |

#### Figura 15

In questo caso devono essere compilati tutti i dati dell'azienda:

| Denominazione                                        | Inserire la denominazione e ragione sociale dell'azienda                         |  |  |  |
|------------------------------------------------------|----------------------------------------------------------------------------------|--|--|--|
| Stato sede legale                                    | Selezionare nel menu a tendina lo stato di domicilio                             |  |  |  |
| Indirizzo/numero cicico                              | Indicare la via e il numero civico di domicilio dell'azienda                     |  |  |  |
| Сар                                                  | Indicare il codice di avviamento postale del comune sede dell'azienda            |  |  |  |
| Città                                                | Digitare il nome del Comune ove l'azienda ha sede legale                         |  |  |  |
| P.iVA                                                | Inserire la P.iva dell'azienda o in caso di azienda straniera l'omologo codice   |  |  |  |
| Codice fiscale                                       | Inserire la P.iva dell'azienda o in caso di azienda straniera non inserire nulla |  |  |  |
| Email                                                |                                                                                  |  |  |  |
| E mail pec                                           |                                                                                  |  |  |  |
| Reg.ne accreditamento come organismo di ispezione EN | Inserire il numero di accreditamento dell'azienda                                |  |  |  |
| 17021                                                |                                                                                  |  |  |  |
| Rilasciato da                                        | Inserire l'Ente che ha rilasciato tale accreditamento                            |  |  |  |
|                                                      |                                                                                  |  |  |  |

Tabella 4

Nella sezione successiva viene richiesto il caricamento degli Allegati .

|           | ALLEGATI                                                                                |                                  |  |  |
|-----------|-----------------------------------------------------------------------------------------|----------------------------------|--|--|
|           | Curriculum vitae (.pdf) (*)                                                             | Sfoglia Nessun file selezionato. |  |  |
|           | Attestato di superamento esame del<br>corso di formazione /<br>aggiornamento (.pdf) (*) | Sfoglia Nessun file selezionato. |  |  |
| Figure 16 |                                                                                         |                                  |  |  |

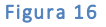

Caricare i file in formato .pdf del curriculum vitae in formato Europeo e l'attestato o gli attestati di superamento del corso di formazione e/o aggiornamento.

Si specifica che si può caricare 1 solo file per ogni campo pertanto in caso di più corsi è necessario realizzare un file .pdf unico.

ATTENZIONE: se non viene caricato nessun allegato la procedura di iscrizione viene interrotta.

Nella sezione successiva vengono richieste le dichiarazioni finali.

Guida alla registrazione preliminare dell'ispettore al sistema CRITER

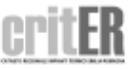

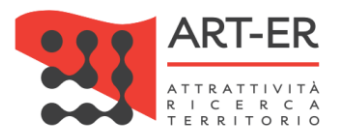

Terminata la compilazione del form e dopo aver controllato che tutti i campi siano stati compilati correttamente, è necessario:

Dichiarare sotto la propria respionsabilità la rispondenza delle dichiarzioni sopra riportate con la realtà, selezionando l'opzione "Si" o "No".

Il sottoscritto dichiara sotto la propria responsabilità - a norma degli artt. 46 e 47 del d.p.r. 28/12/2000 n. 445 e nella consapevolezza che le dichiarazioni mendaci e la falsità in atti sono punite ai sensi del codice penale e delle leggi speciali in materia (art. 76 d.p.r. 445/200) 💿 Si 💿 No

#### Figura 17

indicare il consenso in merito alla informativa sulla Privacy selezionando l'opzione "Si" o "No". ATTENZIONE: se viene selezionata l'opzione "No" la procedura di iscrizione viene interrotta.

Il possesso dei requisiti di cui al regolamento regionale n. 1 del 3 aprile 2017, necessari per la registrazione nell'Elenco degli ispettori qualificati ad operare l'attività di ispezione degli impianti termici sul territorio regionale e nell'ambito del sistema CRITER, è dichiarato dal soggetto che si iscrive ai sensi dell'art. 46 del DPR 445/2000 sotto propria responsabilità, anche agli effetti delle sanzioni penali previste dall'art. 76 del medesimo DPR 445/2000. INFORMATIVA PER IL TRATTAMENTO DEI DATI PERSONALI PER IL SERVIZIO DI CONTROLLO DELL'EFFICIENZA ENERGETICA DEGLI IMPIANTI Il dichiarante conferma di aver preso visione dell'informativa al trattamento dei dati personali 💿 Si 💿 No

Figura 18

Dopo aver compilato il form di iscrizione selezionare il pulsante ISCRIZIONE

Eventuali anomalie relative all'inserimento dei dati saranno evidenziate dal sistema con un messaggio di errore. Inoltre i campi non compilati correttamente saranno affiancati da un asterisco di colore rosso.

ATTENZIONE: cliccando sul pulsante ISCRIZIONE i dati inseriti saranno salvati dal sistema e l'utente verrà reindirizzato verso una nuova pagina dove potrà completare la registrazione.

Pertanto non sarà possibile compilare nuovamente il form di iscrizione con gli stessi dati inseriti precedentemente. In tal caso comparirà un messaggio di errore che segnalerà che i dati sono già presenti nel sistema CRITER.

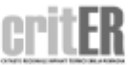

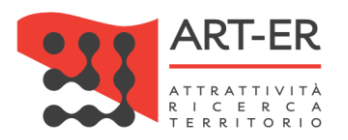

COMPLETAMENTO PROCEDURA ISCRIZIONE

Dopo aver selezionato il pulsante <mark>ISCRIZIONE</mark> l'utente verrà re-indirizzato verso una nuova schermata riportata in Figura 19.

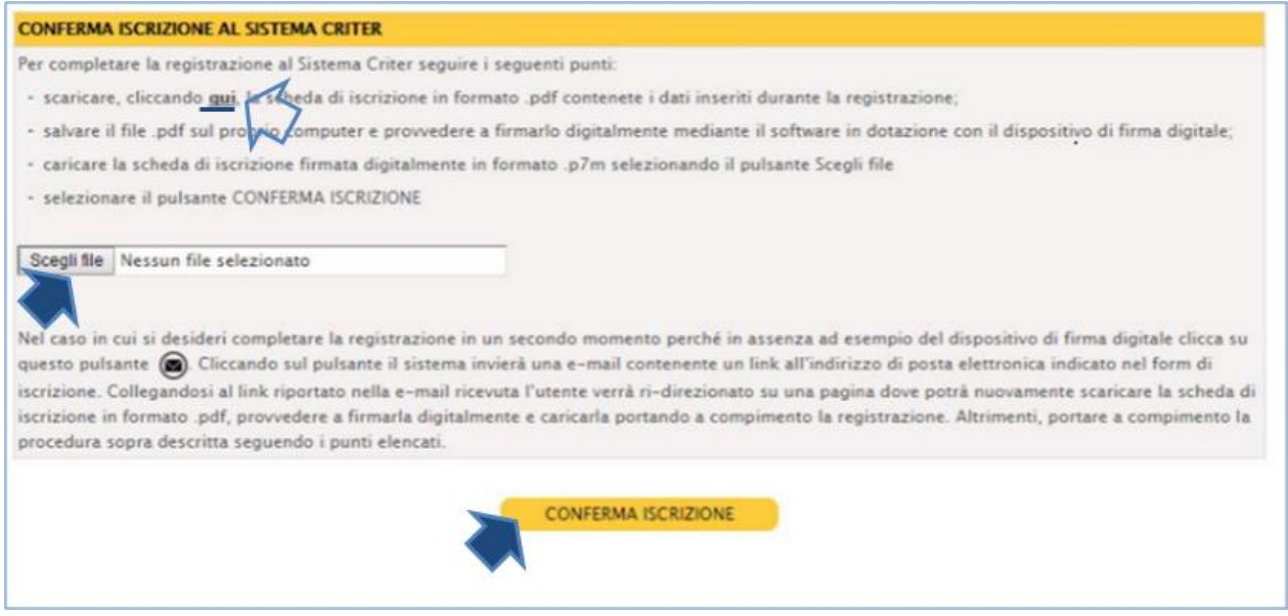

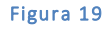

Per completare la registrazione al sistema CRITER seguire i seguenti punti:

- 1. scaricare, cliccando su "qui", come mostrato in Figura 9, la scheda di iscrizione in formato .pdf contenente la richiesta di registrazione dell'impresa al CRITER. Si riporta di seguito l'esempio del file .pdf:
- 2. salvare il file .pdf scaricato sul proprio computer e provvedere a firmarlo digitalmente mediante il software in dotazione con il dispositivo di firma digitale;
- 3. caricare la il documento che è stato firmato digitalmente in formato .*p7m* selezionando il pulsante *Scegli file* come mostrato in figura;
- 4. fare clic sul pulsante CONFERMA ISCRIZIONE

La conferma dell'avvenuta ricezione della richiesta di iscrizione al sistema verrà confermata dalla dicitura: "Iscrizione al sistema CRITER effettuata con successo".

ATTENZIONE: nel caso in cui si desideri completare la registrazione in un secondo momento perché in

assenza ad esempio del dispositivo di firma digitale cliccare sul pulsante 💹 come mostrato in Figura 11.

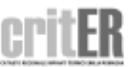

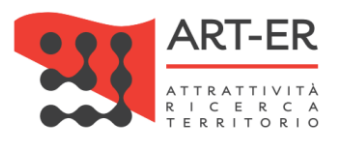

Nel caso in cui si desideri completare la registrazione in un secondo momento perché in assenza ad esempio del dispositivo di firma digitale clicca su questo pulsante la cliccando sul pulsante il sistema invierà una e-mail contenente un link all'indirizzo di posta elettronica indicato nel form di iscrizione. Colleganderi a/ ink riportato nella e-mail ricevuta l'utente verrà ri-direzionato su una pagina dove potrà nuovamente scaricare la scheda di iscrizione in formato pdf, provvedere a firmarla digitalmente e caricarla portando a compimento la registrazione. Altrimenti, portare a compimento la procedura sopra descritta seguendo i punti elencati. CONFERMA ISCRIZIONE

#### Figura 20

Cliccando sul pulsante come sopra indicato il sistema invierà una e-mail contenente un *link* all'indirizzo di posta elettronica indicato nel form di iscrizione.

Collegandosi al link riportato nella e-mail ricevuta l'utente verrà re-indirizzato su una pagina dove potrà nuovamente in qualsiasi momento scaricare la scheda di iscrizione in formato .pdf, provvedere a firmarla digitalmente e caricarla portando a compimento la registrazione.

4 invio prima e-mail dal sistema criter per la conferma dell'avvenuta domanda di registrazione

A conferma dell'avvenuta ricezione della richiesta di iscrizione, il sistema CRITER invia una prima e-mail all'indirizzo di posta elettronica indicato nel form compilato.

# ATTENZIONE:

Si precisa che la registrazione al sistema CRITER non comporta automaticamente l'iscrizione all'elenco regionale degli ispettori. Si ricorda, infatti, che secondo quanto previsto dal "Disciplinare di Accreditamento degli ispettori", l'accreditamento all'elenco regionale avviene a seguito:

- 1) della frequenza del percorso formativo di specializzazione CRITER (della durata complessiva di 20 ore);
- 2) aver partecipato ad almeno tre ispezioni di affiancamento ad un ispettore qualificato, ed aver ottenuto da questi valutazione positiva rispetto alla capacità di conduzione delle relative attività;
- 3) del riconoscimento della funzione di "agente accertatore" di cui all'art. 6 della legge regionale n. 21 del 1984 ratificato dalla Regione Emilia-Romagna con Determina del Dirigente responsabile.

Per coloro che, antecedentemente alla data di entrata in vigore del Regolamento regionale 1/2017 (1°Giugno 2017), operavano come ispettori degli impianti termici su incarico delle Autorità competenti (Province e Comuni della Regione Emilia-Romagna) il punto 2) dell'elenco soprariportato non è richiesto.

Pertanto solo dopo la verifica dei requisiti sopra elencati da parte dell'Organismo regionale di Accreditamento ed ispezione i soggetti registrati saranno iscritti all'elenco regionale degli ispettori.

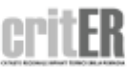

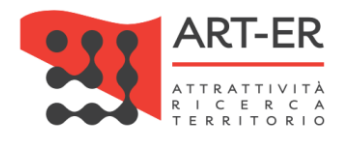

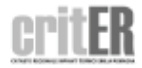